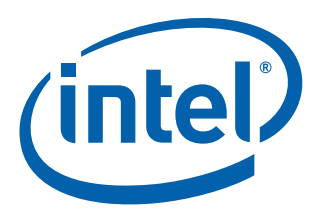

# Intel<sup>®</sup> Boot Loader Development Kit (Intel<sup>®</sup> BLDK)

# Version 2.0 — UEFI Standard Based

**Getting Started Guide** 

January 2012

Document Number: 325925-003

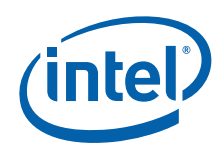

INFORMATION IN THIS DOCUMENT IS PROVIDED IN CONNECTION WITH INTEL PRODUCTS. NO LICENSE, EXPRESS OR IMPLIED, BY ESTOPPEL OR OTHERWISE, TO ANY INTELLECTUAL PROPERTY RIGHTS IS GRANTED BY THIS DOCUMENT. EXCEPT AS PROVIDED IN INTEL'S TERMS AND CONDITIONS OF SALE FOR SUCH PRODUCTS, INTEL ASSUMES NO LIABILITY WHATSOEVER AND INTEL DISCLAIMS ANY EXPRESS OR IMPLIED WARRANTY, RELATING TO SALE AND/OR USE OF INTEL PRODUCTS INCLUDING LIABILITY OR WARRANTIES RELATING TO FITNESS FOR A PARTICULAR PURPOSE, MERCHANTABILITY, OR INFRINCEMENT OF ANY PATENT, COPYRIGHT OR OTHER INTELLECTUAL PROPERTY RIGHT.

A "Mission Critical Application" is any application in which failure of the Intel Product could result, directly or indirectly, in personal injury or death. SHOULD YOU PURCHASE OR USE INTEL'S PRODUCTS FOR ANY SUCH MISSION CRITICAL APPLICATION, YOU SHALL INDEMNIFY AND HOLD INTEL AND ITS SUBSIDIARIES, SUBCONTRACTORS AND AFFILIATES, AND THE DIRECTORS, OFFICERS, AND EMPLOYEES OF EACH, HARMLESS AGAINST ALL CLAIMS COSTS, DAMAGES, AND EXPENSES AND REASONABLE ATTORNEYS' FEES ARISING OUT OF, DIRECTLY OR INDIRECTLY, ANY CLAIM OF PRODUCT LIABILITY, PERSONAL INJURY, OR DEATH ARISING IN ANY WAY OUT OF SUCH MISSION CRITICAL APPLICATION, WHETHER OR NOT INTEL OR ITS SUBCONTRACTOR WAS NEGLIGENT IN THE DESIGN, MANUFACTURE, OR WARNING OF THE INTEL PRODUCT OR ANY OF ITS PARTS.

Intel may make changes to specifications and product descriptions at any time, without notice. Designers must not rely on the absence or characteristics of any features or instructions marked "reserved" or "undefined". Intel reserves these for future definition and shall have no responsibility whatsoever for conflicts or incompatibilities arising from future changes to them. The information here is subject to change without notice. Do not finalize a design with this information.

The products described in this document may contain design defects or errors known as errata which may cause the product to deviate from published specifications. Current characterized errata are available on request.

Contact your local Intel sales office or your distributor to obtain the latest specifications and before placing your product order.

Copies of documents which have an order number and are referenced in this document, or other Intel literature, may be obtained by calling 1-800-548-4725, or go to: http://www.intel.com/design/literature.htm

Any software source code reprinted in this document is furnished for informational purposes only and may only be used or copied and no license, express or implied, by estoppel or otherwise, to any of the reprinted source code is granted by this document.

Intel processor numbers are not a measure of performance. Processor numbers differentiate features within each processor family, not across different processor families. Go to: http://www.intel.com/products/processor%5Fnumber/

Code Names are only for use by Intel to identify products, platforms, programs, services, etc. ("products") in development by Intel that have not been made commercially available to the public, i.e., announced, launched or shipped. They are never to be used as "commercial" names for products. Also, they are not intended to function as trademarks.

BlueMoon, BunnyPeople, Celeron, Celeron Inside, Centrino, Centrino Inside, Cilk, Core Inside, E-GOLD, i960, Intel, the Intel logo, Intel AppUp, Intel Atom, Intel Atom Inside, Intel Core, Intel Inside, Intel Insider, the Intel Inside logo, Intel NetBurst, Intel NetMerge, Intel NetStructure, Intel SingleDriver, Intel SpeedStep, Intel Sponsors of Tomorrow., the Intel Sponsors of Tomorrow. logo, Intel StrataFlash, Intel VPro, Intel XScale, InTru, the InTru logo, the InTru Inside logo, InTru soundmark, Itanium, Itanium Inside, MCS, MMX, Moblin, Pentium, Pentium Inside, Puma, skoool, the skoool logo, SMARTi, Sound Mark, The Creators Project, The Journey Inside, Thunderbolt, Ultrabook, vPro Inside, VTune, Xeon, Xeon Inside, X-GOLD, XMM, X-PMU and XPOSYS are trademarks of Intel Corporation in the U.S. and/or other countries.

\* Other names and brands may be claimed as the property of others.

Copyright © 2012, Intel Corporation. All rights reserved.

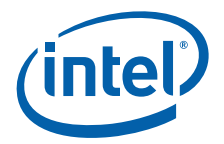

# Contents

| 1.0 | Abou     | t this M          | anual                                                        | . 5        |
|-----|----------|-------------------|--------------------------------------------------------------|------------|
|     | 1.1      | Audien            |                                                              | .5         |
|     | 1.2      | Related           | Documents and Tools                                          | .5         |
|     | 1.3      | Notatio           | nal Conventions and Terminology                              | . 7        |
| 2 0 | Intel    | <sup>®</sup> אחופ | Distribution                                                 | Q          |
| 2.0 | 2 1      | Packag            | e Naming Convention                                          | .υ<br>     |
|     | 2.1      | гаскаў            |                                                              | . 0        |
| 3.0 | Insta    | lling, R          | unning and Uninstalling the Intel <sup>®</sup> BLDK Software | . 9        |
|     | 3.1      | Unpack            | ing the Intel <sup>®</sup> BLDK Software                     | . 9        |
|     |          | 3.1.1             | Before You Begin                                             | .9         |
|     |          | 3.1.2             | Unpacking the Code Base Package                              | 10         |
|     |          |                   | 3.1.2.1 Build Environment Setup on Windows*                  | 11         |
|     | <u> </u> |                   | 3.1.2.2 Build Environment Setup on Linux                     | 11         |
|     | 3.2      |                   | Unpacking and Installing on Windows*                         | 12         |
|     |          | 3.2.1<br>2.2.2    | Unpacking and Installing on Vindows                          | 12         |
|     | 2 2      | J.Z.Z<br>Dunnin   | a the Intel <sup>®</sup> BLDK Development Application        | 12         |
|     | 3.3      | Uninets           | alling the Intel® BLDK Development Application               | । ८<br>1 २ |
|     | 0.4      | 3 4 1             | Uninstalling on Windows*                                     | 13         |
|     |          | 342               | Uninstalling on Linux*                                       | 14         |
|     | <b>.</b> | 0.1.2             |                                                              |            |
| 4.0 | Getti    | ng Star           | ted with the Intel <sup>®</sup> BLDK                         | 15         |
|     | 4.1      | Creatin           | g a Firmware Image                                           | 15         |
|     |          | 4.1.1             | Creating a New Project                                       | 15         |
|     |          | 4.1.2             | Configuring the Firmware Image Features                      | 17         |
|     |          | 4.1.3             | Creating Build Mode                                          | 1/<br>10   |
|     |          | 4.1.4             | Undeting Firmware Image                                      | 10         |
|     |          | 4.1.5             | 4 1 5 1 Using Herdward SPI Programmar                        | 10         |
|     |          |                   | 4.1.5.2 Using LIEFL Shell Application                        | 19         |
|     |          | 416               | Enabling Fast Boot                                           | 21         |
|     | 42       | Config            | ring the Intel <sup>®</sup> BLDK Development Application     | 22         |
|     |          | 4.2.1             | Setting Up the Web Browser and General Settings              | 22         |
|     |          | 4.2.2             | Setting Up the Text Editor                                   | 23         |
|     |          | 4.2.3             | Adding Your Tools                                            | 24         |
|     |          | 4.2.4             | Setting Up the Debug Tools                                   | 25         |
|     |          | 4.2.5             | Setting Up the Update Tools                                  | 26         |
|     |          | 4.2.6             | Setting Up the Build Tools                                   | 27         |
|     |          |                   | 4.2.6.1 Adding a Debug Build Option                          | 28         |

# **Figures**

| Intel <sup>®</sup> BLDK Development Application GUI | 13                                                                                                    |
|-----------------------------------------------------|----------------------------------------------------------------------------------------------------|
| New Project: Start Configuration                    | 15                                                                                                    |
| New Project: Create Project                         | 16                                                                                                    |
| New Project: Processor Properties                   | 17                                                                                                    |
| Create Final Firmware File                          | 18                                                                                                    |
| Mapping the Drives under EFI Shell Environment      | 20                                                                                                    |
| Enabling Fast Boot                                  | 21                                                                                                    |
| Application Preferences                             | 22                                                                                                    |
| Text Editor Preferences                             | 23                                                                                                    |
| My Tools                                            | 24                                                                                                    |
|                                                     | Intel <sup>®</sup> BLDK Development Application GUI<br>New Project: Start Configuration<br>New Project: Create Project.<br>New Project: Processor Properties<br>Create Final Firmware File<br>Mapping the Drives under EFI Shell Environment<br>Enabling Fast Boot<br>Application Preferences.<br>Text Editor Preferences.<br>My Tools |

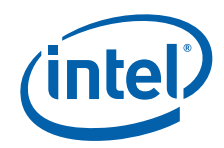

| 11 Debug Tools                 |    |
|--------------------------------|----|
| 12 Update Tools                |    |
| 13 Build Tools                 | 27 |
| 14 Adding a Debug Build Option |    |

# **Tables**

| 1 | Related Documents and Tools                            | . 6 |
|---|--------------------------------------------------------|-----|
| 2 | Conventions                                            | . 7 |
| 3 | Terminology                                            | . 7 |
| 4 | Required Tools for Microsoft* Windows Host Environment | . 9 |
| 5 | Required Tools for Linux* Host Environment             | . 9 |
| 6 | Code Base Package Contents                             | 10  |

# **Revision History**

| Date                                                                                                    | Revision | Description                                                                                                    |  |
|----------------------------------------------------------------------------------------------------|----------|----------------------------------------------------------------------------------------------------|--|
| July 2011                                                                                                    | 001      | Initial draft of this document for Gold release.                                                                                                    |  |
| October 2011                                                                                                    | 002      | <ul> <li>Updates include:</li> <li>Chapter 3.0: Added support for Linux* operating system (see changebars).</li> <li>Section 4.1.5.1: Updated step 6 on page 19.</li> <li>Section 4.2.6.1: Updated step 4 on page 28.</li> <li>Other changes noted with changebars.</li> </ul> |  |
| January 2012 003 Updates include:<br>• Chapter 4.0: Updated screen shots in Figure 2, Figure 3, Figure 4, and f<br>• Other text changes noted with changebars. |          | <ul> <li>Updates include:</li> <li>Chapter 4.0: Updated screen shots in Figure 2, Figure 3, Figure 4, and Figure 5.</li> <li>Other text changes noted with changebars.</li> </ul>                                                                                              |  |

§§

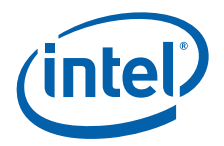

# 1.0 About this Manual

The Intel<sup>®</sup> Boot Loader Development Kit (Intel<sup>®</sup> BLDK) is a software toolkit that allows creation of customized and optimized initialization firmware solutions for embedded Intel<sup>®</sup> processor-based platforms. The Intel<sup>®</sup> BLDK enables rapid development of firmware for fixed-function embedded designs—those requiring basic initialization and functionality rather than the full capabilities delivered with a traditional BIOS.

The foundation of the Intel<sup>®</sup> BLDK is Intel's latest implementation of the UEFI Specification Version 2.3, known as the Intel<sup>®</sup> UEFI Development Kit 2010 (Intel<sup>®</sup> UDK2010). Consequently, the Intel<sup>®</sup> BLDK is fully compliant with the latest UEFI standards and compatible for use with the Intel<sup>®</sup> UEFI Development Kit Debugger Tool and UEFI 2.0 Shell.

Components of the Intel<sup>®</sup> BLDK toolkit are:

- Development application: provides editing capabilities, configuration changes and build capabilities
- Code base: based on the Unified Extensible Firmware Interface (UEFI)
- · Documentation: Getting Started Guide (this manual) and User Guide

This manual, the Intel<sup>®</sup> Boot Loader Development Kit Version 2.0 — UEFI Standard Based Getting Started Guide, provides information for installing the development application and the code base onto the host machine. It also provides the general process for building and customizing the code base using the development application. When the build is completed, you will be able to flash the created binary to your target platform.

Note: This manual is not platform-specific but does use the Intel<sup>®</sup> Atom<sup>™</sup> Processor E6xx Series with Intel<sup>®</sup> Platform Controller Hub EG20T solution as a reference. Also, for convenience the Intel<sup>®</sup> Atom<sup>™</sup> Processor E6xx Series with Intel<sup>®</sup> Platform Controller Hub EG20T is referred to as *Crown Bay* in this manual.

## 1.1 Audience

This manual is intended for firmware and software engineers who are using the Intel<sup>®</sup> BLDK to develop embedded devices. The Intel<sup>®</sup> BLDK solution uses a Host and Target Development Environment. The Host is a development machine that has the Intel<sup>®</sup> BLDK development application and the build tools. The Target is the platform on which the Intel<sup>®</sup> BLDK firmware will run, which in turn will launch your operating system.

## 1.2 Related Documents and Tools

The documents listed in Table 1 contain additional information useful in designing systems that incorporate the Intel<sup>®</sup> BLDK. To get copies of these documents, or other Intel literature, call 1-800-548-4725 or visit the Intel web site at <a href="http://developer.intel.com">http://developer.intel.com</a>.

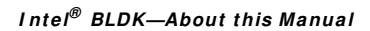

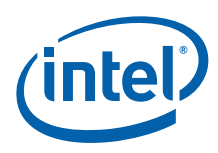

#### Table 1. Related Documents and Tools

| Title                                                                                                    | Reference Number / Location                                                                                |
|----------------------------------------------------------------------------------------------------|----------------------------------------------------------------------------------------------------|
| Intel <sup>®</sup> Boot Loader Development Kit Version 2.0 — UEFI<br>Standard Based User Guide                                                                                                    | 474049                                                                                                    |
| Minimal Intel <sup>®</sup> Architecture Boot Loader White Paper                                                                                                    | http://download.intel.com/design/intarch/<br>papers/323246.pdf                                             |
| Intel <sup>®</sup> Embedded Graphics Drivers documentation<br>Website contains links to download the latest software and<br>documentation, including Intel <sup>®</sup> Embedded Graphics Drivers, EFI<br>Video Driver, and Video BIOS User's Guide            | http://www.intel.com/go/iegd                                                                               |
| Intel <sup>®</sup> 64 and IA-32 Architectures Software Developer's Manuals                                                                                                    | http://www.intel.com/products/processor/<br>manuals/index.htm                                              |
| <ul> <li>Volume 1: Basic Architecture</li> <li>Volume 2A: Instruction Set Reference, A-M</li> <li>Volume 2B: Instruction Set Reference, N-Z</li> <li>Volume 3A: System Programming Guide Part 1</li> <li>Volume 3B: System Programming Guide Part 2</li> </ul> | 253665<br>253666<br>253667<br>253668<br>253669                                                             |
| Intel <sup>®</sup> MultiProcessor Specification                                                                                                    | 242016                                                                                                    |
| Current hardware documents available at http://developer.intel.co<br>associated reference number listed below.                                                                                                    | m and may be accessed by clicking the                                                                      |
| Intel <sup>®</sup> Atom™ Processor E6xx Series Datasheet                                                                                                    | 324208                                                                                                    |
| White Paper: The Power Management IC for the Intel <sup>®</sup> Atom™<br>Processor E6xx Series and Intel <sup>®</sup> Platform Controller Hub EG20T                                                                                                    | 324989                                                                                                    |
| Nettop Platform for 2008 System Design White Paper                                                                                                    | 319980                                                                                                    |
| ENERGY STAR* Version 5.0 System Implementation                                                                                                    | 321556                                                                                                    |
| Advanced Configuration and Power Interface (ACPI)<br>Specification, Revision 3.0a                                                                                                    | http://www.acpi.info/DOWNLOADS/<br>ACPIspec30a.pdf                                                         |
| ACPI Component Architecture Windows Binary Tools<br>(includes iASL compiler and Windows ACPI tools)                                                                                                    | http://www.acpica.org/downloads/<br>binary_tools.php                                                       |
| 7-Zip File Archiver                                                                                                    | http://www.7-zip.org/                                                                                      |
| Microsoft* Windows Driver Development Kit version 3790.1830                                                                                                    | http://download.microsoft.com/download/<br>9/0/f/90f019ac-8243-48d3-91cf-<br>81fc4093ecfd/1830_usa_ddk.iso |
| SPI Programming Device, such as DediProg* SF100 or similar                                                                                                    | For example:<br>www.siliconbluetech.com/products/<br>programming_hardware/<br>DediprogSF100.aspx           |

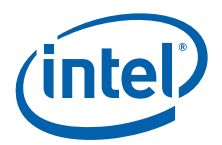

# **1.3** Notational Conventions and Terminology

#### Table 2. Conventions

| Туре                       | Description                                                                                                    |  |  |
|----------------------------|----------------------------------------------------------------------------------------------------|--|--|
| Numeric Constants          | <ul> <li>Represented as follows:</li> <li>Hexadecimal numbers are represented by a string of hexadecimal digits either beginning with "0x" or ending with the letter "h."</li> <li>Decimal and binary numbers are represented by their customary notation, that is, 255 is a decimal number and 11111111b is a binary number. Binary numbers are identified by a prefix of "0b" or ending with the letter "b."</li> </ul> |  |  |
| Units of Measure           | <ul> <li>The following abbreviations are used to represent units of measure</li> <li>KB - kilobytes (1024 bytes)</li> <li>MB - megabytes (1048576 bytes)</li> <li>MHz - megahertz</li> <li>ms - milliseconds</li> <li>ns - nanoseconds</li> </ul>                                                                                                    |  |  |
| Typographic<br>Conventions | <ul> <li>The following conventions are used in this manual:</li> <li>Courier font - code examples and command line entries</li> <li>Italic text - filenames, API names, and parameters</li> <li>Bold text - graphical user interface entries and buttons</li> </ul>                                                                                                    |  |  |

#### Table 3. Terminology

| Term                    | Description                                           |
|-------------------------|-------------------------------------------------------|
| ACPI                    | Advanced Configuration and Power Interface            |
| ATA                     | Advanced Technology Attachment                        |
| BSF                     | Boot Setting File                                     |
| BSP                     | Board Support Package                                 |
| CRB                     | Customer Reference Board                              |
| DMA                     | Direct Memory Access                                  |
| EFI                     | Extensible Firmware Interface                         |
| FWH                     | Firmware Hub                                          |
| gdb                     | GNU* Debugger                                         |
| GUI                     | Graphical User Interface                              |
| ICH                     | Input/output Controller Hub                           |
| IDE                     | Integrated Development Environment                    |
| Intel <sup>®</sup> BLDK | Intel <sup>®</sup> Boot Loader Development Kit        |
| PCI                     | Peripheral Component Interface                        |
| RPM                     | RPM Package Manager                                   |
| RTOS                    | Real-Time Operating System                            |
| SATA                    | Serial Advanced Technology Attachment                 |
| UDK                     | Unified Extensible Firmware Interface Development Kit |
| UEFI                    | Unified Extensible Firmware Interface                 |
| WinDDK                  | Windows* Driver Development Kit                       |

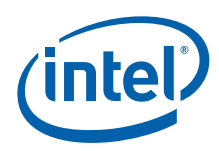

# 2.0 Intel<sup>®</sup> BLDK Distribution

# 2.1 Package Naming Convention

The package naming scheme uses the following convention: <CRB>-<EDKII>-<Release>-<a.b.c.d>.<extension>

where:

- CRB indicates the supported Customer Reference Board
- · EDKII indicates the package supports the UEFI standard
- Release indicates the type of release (alpha, beta, gold)
- · a.b.c.d indicates the version details
- extension indicates the file type (.exe for the Windows\* environment and .tar.gz for Linux\*)

For example, CB-EDKII-Alpha-2.3.6.2.exe means that the package is for a Windows environment, the resulting firmware runs on the Crown Bay (CB) Customer Reference Board (CRB), and it is an alpha release of the Intel<sup>®</sup> BLDK.

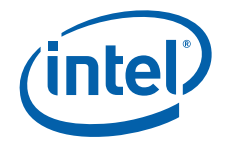

# 3.0 Installing, Running and Uninstalling the Intel<sup>®</sup> BLDK Software

Note: The examples in this document are for the Intel<sup>®</sup> Atom<sup>™</sup> Processor E6xx Series with Intel<sup>®</sup> Platform Controller Hub EG20T, which is referred to as *Crown Bay*.

# 3.1 Unpacking the Intel<sup>®</sup> BLDK Software

#### 3.1.1 Before You Begin

You need access to the Intel EDC website [http://goto.intel.com/bldk] to download the development application. Contact your Intel representative for details.

The Intel<sup>®</sup> BLDK supports both the Microsoft<sup>\*</sup> Windows and Linux<sup>\*</sup> operating systems. For detailed information about supported host operating system versions and tool chain versions required for a specific Intel<sup>®</sup> BLDK release, refer to the Release Notes associated with the Intel<sup>®</sup> BLDK code base.

A sample set of required tools for Microsoft<sup>\*</sup> Windows is listed in Table 4. Required tools for the Linux<sup>\*</sup> environment are listed in Table 5. The host development environment is required before you can use the Intel<sup>®</sup> BLDK software.

#### Table 4. Required Tools for Microsoft\* Windows Host Environment

| ΤοοΙ                                                                       | Location                                                                                               |
|----------------------------------------------------------------------------|----------------------------------------------------------------------------------------------------|
| Microsoft* Windows Driver Development Kit version 3790.1830                | http://download.microsoft.com/download/9/0/f/90f019ac-<br>8243-48d3-91cf-81fc4093ecfd/1830_usa_ddk.iso |
| Microsoft* Visual Studio 2005 for Windows* XP 32-Bit                       | http://www.microsoft.com/visualstudio/en-us/products/<br>2005-editions                                 |
| Microsoft* Visual Studio 2008 for Windows* 7 64-Bit                        | http://www.microsoft.com/visualstudio/en-us/products/<br>2008-editions                                 |
| ACPI Component Architecture tools for Windows (includes the iASL compiler) | http://www.acpica.org/downloads/Version_20070508.php<br>filename = iasl-win-20070508.zip               |

#### Table 5. Required Tools for Linux\* Host Environment

| ΤοοΙ                        | Location                                                                                                    |
|-----------------------------|----------------------------------------------------------------------------------------------------|
| Fedora* 14 operating system | http://download.fedoraproject.org/pub/fedora/linux/<br>releases/14/Live/i686/Fedora-14-i686-Live-Desktop.iso |
| GCC* development tools      | yum groupinstall development-tools                                                                           |
| ACPI compiler               | yum install iasl                                                                                             |
| Other build tools           | yum install libuuid-devel                                                                                    |

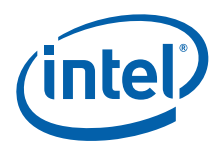

# 3.1.2 Unpacking the Code Base Package

- 1. Create a working directory to use for your development.
  - **Note:** Intel recommends that you place the package at or near the root of your file system and use a directory name with 8 or fewer alphanumeric characters (no spaces or special characters are allowed), such as C:\bldk (Windows) or /bldk (Linux).
- Download the code base package from: http://edc.intel.com/Software/Intel-Boot-Loader-Development-Kit/ Select the Download Now tab, select the appropriate code base release for your system, and save it to the working directory.
- 3. Expand the code base package on your local host machine.
  - a. For a Windows host environment, double-click the file and select Extract.
  - b. For a Linux host environment, open a terminal window and change to the directory where you saved the archive. Extract the files using the command: tar xzvf CB-EDKII-Gold-2.3.6.7.tar.gz
- 4. Once you have expanded the code base, the packages listed in Table 6 will be in the directory you specified.

#### Table 6. Code Base Package Contents (Sheet 1 of 2)

| Package / Directory                                                                                                    | Category              | Purpose                                                                                                    |
|----------------------------------------------------------------------------------------------------|-----------------------|----------------------------------------------------------------------------------------------------|
| BaseTools                                                                                                    | Tools                 | UDK2010 build tools.                                                                                                    |
| Build                                                                                                    | Output                | Directory for files generated by the build process.                                                                           |
| Build_TC.bat / build_tc.sh                                                                                                    | Tools                 | Batch or script file used to build the image from the command line.                                                           |
| CrownBayPlatformPkg                                                                                                    | Platform <sup>†</sup> | Reference implementation for Crown Bay platform. Includes source, binary and build files used to generate the firmware image. |
| edksetup.bat / edksetup.sh                                                                                                    | Tools                 | Batch or script file used to configure the build environment.                                                                 |
| EdkShellBinPkg                                                                                                    | UDK2010               | UEFI shell binary.                                                                                                    |
| FatBinPkg                                                                                                    | UDK2010               | UEFI driver binary that implements the FAT file system.                                                                       |
| IA32FamilyCpuPkg                                                                                                    | CPU                   | Multiprocessor and SMM initialization drivers.                                                                                |
| IntelFrameworkModulePkg                                                                                                    | UDK2010               | Drivers and libraries implementing Intel EFI Framework specification.                                                         |
| IntelFrameworkPkg                                                                                                    | UDK2010               | Header files and libraries conforming to the Intel EFI Framework specification.                                               |
| MdeModulePkg                                                                                                    | UDK2010               | Modules conforming to UEFI/PI and other industry specifications.                                                              |
| MdePkg                                                                                                    | UDK2010               | Header files and libraries implementing UEFI/PI and other industry specifications.                                            |
| OldFlashDevicePkg                                                                                                    | Platform <sup>†</sup> | Libraries supporting various flash devices.                                                                                   |
| PcAtChipsetPkg                                                                                                    | UDK2010               | Drivers providing support for standard PC-AT devices, such as 8254 and 8259.                                                  |
| SmscLpc47m17xPkg                                                                                                    | Platform <sup>†</sup> | Driver providing support for SMSC LPC 47M17x device.                                                                          |
| SourceLevelDebugPkg                                                                                                    | UDK2010               | Debug agent                                                                                                    |
| TianoModulePkg Generic                                                                                                    |                       | Drivers implementing Tiano specific services.                                                                                 |
| † Platform packages vary for different reference implementations. The examples above are for the Intel <sup>®</sup><br>Atom ™ Processor E6xx Series with Intel <sup>®</sup> Platform Controller Hub EG20T, referred to as Crown Bay. |                       |                                                                                                    |

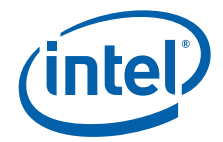

#### Table 6.Code Base Package Contents (Sheet 2 of 2)

| Package / Directory                                                                                                    | Category              | Purpose                                                                                          |
|----------------------------------------------------------------------------------------------------|-----------------------|--------------------------------------------------------------------------------------------------|
| TopcliffPkg                                                                                                    | Platform <sup>†</sup> | Drivers responsible for initialization of devices on TopCliff IOH.                               |
| TunnelCreekPkg                                                                                                    | Platform <sup>†</sup> | Drivers responsible for initialization of the Intel <sup>®</sup> Atom™ E6xx<br>Series Processor. |
| UefiCpuPkg                                                                                                    | CPU                   | UEFI compatible CPU modules and libraries.                                                       |
| † Platform packages vary for different reference implementations. The examples above are for the Intel <sup>®</sup><br>Atom™ Processor E6xx Series with Intel <sup>®</sup> Platform Controller Hub EG20T, referred to as Crown Bay. |                       |                                                                                                  |

#### 3.1.2.1 Build Environment Setup on Windows\*

Note:

This is a sample tool configuration for the Crown Bay reference implementation. See the release notes included with the reference implementation for any required updates to the tool configuration.

Configure the host machine as follows to set up the build environment used for building the code base.

- 1. Microsoft\* Visual Studio 2005 or 2008 must be installed to your host machine and can be downloaded from the following:
  - Microsoft\* Visual Studio 2005 for Windows\* XP 32-Bit: http://www.microsoft.com/visualstudio/en-us/products/2005-editions
  - Microsoft\* Visual Studio 2008 for Windows\* 7 64-Bit: http://www.microsoft.com/visualstudio/en-us/products/2008-editions
  - **Note:** Ensure that the path to Microsoft\* Visual Studio is included in the system environment variable called Path.
- Microsoft\* Windows Driver Development Kit (WinDDK) must also be installed. It can be downloaded from the Microsoft website: http://download.microsoft.com/download/9/0/f/90f019ac-8243-48d3-91cf-81fc4093ecfd/1830 usa ddk.iso
  - a. Extract the WinDDK to C:\1830\_usa\_ddk
  - b. Run C:\1830 usa ddk\x86\KitSetup.exe
  - c. This installs WinDDK.3790.1830 under C:\WINDDK\3790.1830
  - d. Verify the correct version of the WinDDK by checking
     c:\winddk\3790.1830\bin\bin16\link16.exe for version 5.0.2195.1.
- Download the ACPI Component Architecture tools (iasl-win-20070508.zip includes the iASL compiler) for Windows from: http://www.acpica.org/downloads/ Version\_20070508.php
  - **Note:** A specific version of the ACPICA tools must be used. For Crown Bay, the version is v20070508. Refer to the Release Notes for version details.
- 4. After downloading iASL, you need to extract the zip file into a directory on the host machine:

c:\ASL

#### 3.1.2.2 Build Environment Setup on Linux\*

*Note:* This is a sample tool configuration for the Crown Bay reference implementation. See the release notes included with the reference implementation for any required updates to the tool configuration.

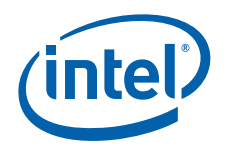

Use the following steps to configure your host machine to build the  ${\rm Intel}^{\scriptstyle (\! B\!)}$  BLDK using Fedora\* 14:

- Install Fedora 14 using the image from: http://download.fedoraproject.org/pub/fedora/linux/releases/14/Live/i686/Fedora-14-i686-Live-Desktop.iso
  - **Note:** Later steps require that you have access to the internet, so ensure network configuration is completed as part of the operating installation process.
- 2. Open a terminal window.
- 3. Switch to root user using the command: su root
- 4. Use yum to install the build tool packages using the following commands: yum install iasl libuuid-devel yum groupinstall development-tools
- 5. Close the terminal window.

# 3.2 Unpacking and Installing the Intel<sup>®</sup> BLDK Development Application

Download the development application for your host environment from: http://edc.intel.com/Software/Intel-Boot-Loader-Development-Kit/

Select the **Download Now** tab, select the appropriate release for your system, and save it to a temporary directory.

## 3.2.1 Unpacking and Installing on Windows\*

To complete the installation for the Windows host environment, perform the following:

- 1. Browse to the temporary directory and extract the zip file contents.
- 2. Launch the installer, Intel(R)\_Boot\_Loader\_Development\_Kit.exe, in the Windows subdirectory using the default options.

#### 3.2.2 Unpacking and Installing on Linux\*

To complete the installation for the Linux host environment, perform the following:

- 1. Open a terminal window and navigate to the temporary directory where you saved the archive.
- 2. Extract the installation files using: tar xzvf bldk\_tools\_2\_0\_0.tar.gz
- 3. Switch to root user using: su root
- 4. Update installation script attributes: chmod u+x install.sh
- 5. Run the installation script: ./install.sh
- 6. Close the terminal window.

# 3.3 Running the Intel<sup>®</sup> BLDK Development Application

When the installation is complete, you can run the development application as follows:

- Windows: click Start > All Programs > Intel Boot Loader Development Kit > Intel Boot Loader Development Kit
- Linux: open a terminal window in Linux and enter /opt/intel/bldk/bin/bldk

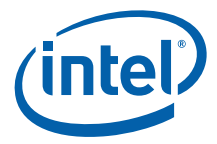

The first time you run the development application, you will be asked to accept the software license agreement. After the splash screen loads, the development application GUI appears (Figure 1) and you can perform the tasks outlined in this manual.

| e Edit Search View Project B                                                                                                    | uild Debug Tools Help                                                                                                    |                                               | 1                                     |                    |
|----------------------------------------------------------------------------------------------------|----------------------------------------------------------------------------------------------------|-----------------------------------------------|---------------------------------------|--------------------|
| ) 💩 🗟 🗞 l 🖲 🔞 🖄 l h f                                                                                                    |                                                                                                    | Menu & Toolbar                                | 1 1 1 1 1 1 1 1 1 1 1 1 1 1 1 1 1 1 1 |                    |
| Ξ×                                                                                                    |                                                                                                    | -                                             |                                       |                    |
| Configuration Ver(0.1)     Global Values                                                                                                    | FERR # Sinnal Break :                                                                                                    |                                               | EERR# Signal Break                    |                    |
| Setting Configuration                                                                                                    | Enabled                                                                                                    | •                                             | FERR# Signal Dreak                    |                    |
| Internal Graphic Device                                                                                                    |                                                                                                    |                                               | Enables FERR# signal input            | from the CPU side. |
| Internal Devices                                                                                                    | Limit CPUID Max. Value :                                                                                                    | Main Window                                   | <u></u>                               |                    |
| SMBIOS                                                                                                    | Disabled                                                                                                    |                                               |                                       |                    |
| Boot                                                                                                    | Machine Check :                                                                                                    |                                               | Help                                  | Window             |
| a Terro                                                                                                    | Enabled                                                                                                    | •                                             | 0x1                                   |                    |
|                                                                                                    |                                                                                                    |                                               |                                       |                    |
| Navigation Dane                                                                                                    |                                                                                                    |                                               |                                       |                    |
| Navigation Func                                                                                                    |                                                                                                    |                                               |                                       |                    |
| Havigation Func                                                                                                    |                                                                                                    |                                               |                                       |                    |
| havigation Func                                                                                                    |                                                                                                    |                                               |                                       |                    |
| nangation Func                                                                                                    |                                                                                                    |                                               |                                       |                    |
| orispace <u>Standard</u> 4 >                                                                                                    |                                                                                                    |                                               |                                       |                    |
| orkspace <u>Standard</u> 4 >                                                                                                    |                                                                                                    |                                               |                                       |                    |
| orispace <u>standard</u> ( )                                                                                                    |                                                                                                    |                                               |                                       |                    |
| orispace Standard ( )                                                                                                    | total, 16984 used, 48552 fre                                                                                                    | 20                                            |                                       |                    |
| orispace Standard ( )<br>S done.<br>Space Information<br>RECOVERY2 [23%Full] 65536<br>RECOVERY [53%Full] 131072                                                                                                    | total, 16984 used, 48552 fre<br>total, 69592 used, 61480 fre                                                                                                    | ee Out                                        | put Window                            |                    |
| orispace <u>Standard</u> ( )<br>ddone.<br>Space Information<br>RECOVERY [23¥Full] (5535<br>MAIN COMPACT [75¥Full] (5537<br>MAIN COMPONENTS [438F                                                                                                    | total, 16994 used, 48552 fre<br>total, 69592 used, 61480 fre<br>5360 total, 494984 used, 1603<br>ull 65536 total, 31520 used                                          | ee<br>ee<br>376 free<br>94016 free            | put Window                            | _                  |
| orispace <u>Standard</u> ↓ ↓<br>ddone.<br>Space Information<br>RECOVERY [23¥Full] 65536<br>RECOVERY [03¥Full] 131072<br>WAIN (96¥Full] 1507328 to                                                                                                    | total, 16984 used, 48552 fre<br>total, 69592 used, 61480 fre<br>5360 total, 494984 used, 1600<br>ull] 65536 total, 31520 used,<br>tal, 1447360 used, 59968 free       | ee<br>ee<br>376 free<br>, 34016 free          | put Window                            | _                  |
| orispace <u>Standard</u> (↓ )<br>5done.<br>Space Information<br>RECOVERY2 [25%Full] 65556<br>RECOVERY [5%Full] 15072<br>ALIN_COMPACT [75%Full] 65<br>RECOVERY_COMPONENTS [4%F<br>VAIN [6%Full] 1507328 to<br>DORE =                                   | total, 16984 used, 48552 frr<br>total, 69592 used, 61480 frr<br>5360 total, 494984 used, 1603<br>ull] 65536 total, 31520 used,<br>tal, 1447360 used, 59968 free       | ee<br>or Out<br>376 free<br>, 34016 free<br>e | put Window                            |                    |
| orispace Standard ()<br>ddone.<br>Space Information<br>RECOVERY2 [25%Full] 65536<br>RECOVERY [53%Full] 131072<br>ALIN_COMPONENTS [43%F<br>RAIN_G6%Full] 1507328 to<br>Done -<br>31:51, Jun.03 2011 [00:1                                              | total, 16984 used, 48552 fro<br>total, 69592 used, 61480 fre<br>5360 total, 494984 used, 1600<br>ull] 65536 total, 31520 used,<br>tal, 1447360 used, 59968 free<br>9] | ee<br>376 free<br>, 34016 free                | put Window                            |                    |
| orkspace <u>Standard</u> ( )<br>ddone.<br>Space Information<br>RECOVERY2 [25%Full] 65536<br>RECOVERY2 [25%Full] 151072<br>RECOVERY [5%Full] 15107328<br>RECOVERY COMPONENTS [4%FF<br>MAIN (96%Full] 1507328 to<br>Done -<br>:31:51, Jun.03 2011 [00:1 | total, 16984 used, 48552 fre<br>total, 65592 used, 61480 fre<br>5360 total, 494984 used, 1600<br>ull] 65536 total, 31520 used,<br>tal, 1447360 used, 59968 free<br>9] | ee<br>ee<br>Out<br>34016 free<br>e            | put Window                            |                    |

#### Figure 1. Intel<sup>®</sup> BLDK Development Application GUI

## 3.4 Uninstalling the Intel® BLDK Development Application

Before uninstalling the Intel<sup>®</sup> BLDK development application, ensure that all running instances of the development application have been stopped. Once the application has been stopped, use the instructions for your host operating systems described below to complete the uninstall.

*Note:* If the Intel<sup>®</sup> BLDK development application is running, you will be prompted to end the program before it can be uninstalled.

#### 3.4.1 Uninstalling on Windows\*

Use the Windows\* Add/Remove Programs mechanism to uninstall the Intel<sup>®</sup> BLDK development application.

- For Windows\* XP, click Start > Control Panel > Add or Remove Programs. Browse to find Intel<sup>®</sup> Boot Loader Development Kit, click it, then click Remove. Click Yes in the confirmation window.
- For Windows\* 7, click Control Panel > Programs and Features. Browse to find Intel<sup>®</sup> Boot Loader Development Kit, click it, then click Uninstall. Click Yes in the confirmation window.

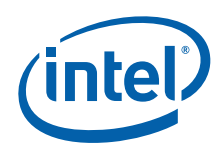

# 3.4.2 Uninstalling on Linux\*

For Linux\*, execute the following commands from a terminal window:

su

rpm -e bldk

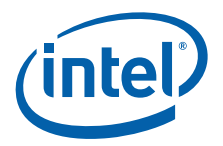

# 4.0 Getting Started with the Intel<sup>®</sup> BLDK

### 4.1 Creating a Firmware I mage

This section describes the required steps to create a firmware image. Each new firmware image created using the  $Intel^{(B)}$  BLDK is referred to as a new project.

#### 4.1.1 Creating a New Project

After launching the Intel<sup>®</sup> BLDK Development Application on the host machine, click **Project > New Project** on the menu bar. The main window requests your project name and all the project components as shown in Figure 2. Required project settings are as follows:

- · Project name Name of your project
- Project file directory Location of the project file being created. This example uses C: \bldk
- Workspace directory Location of the source and binary files used to generate the firmware image. This example uses: C:\bldk\CrownBayPlatformPkg
- Image configuration file Location of the Boot Setting File (BSF). In this example the BSF is located at C:\bldk\CrownBayPlatformPkg\Fv\tc.bsf

#### Figure 2. New Project: Start Configuration

Г

| New Project X                         |   | Ŧ                          |
|---------------------------------------|---|----------------------------|
| Create a new project                  |   |                            |
| Project Properties                    |   | *                          |
| Project name:                         |   |                            |
| Crown Bay                             |   | Configuration Description  |
| Project file directory:               |   |                            |
| C:\bldk                               |   | ■ Browse                   |
| Workspace directory:                  |   |                            |
| C:\bldk\CrownBayPlatformPkg           |   | - Browse                   |
| Image configuration file:             |   |                            |
| C:\bldk\CrownBayPlatformPkg\FV\tc.bsf |   | Browse                     |
|                                       |   |                            |
|                                       |   | Start Configuration Cancel |
|                                       | ~ |                            |

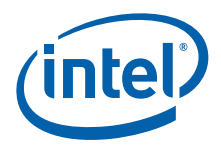

When you have completed entering your parameters, click **Start Configuration**. Next, the **Create a new project** screen is displayed, as shown in Figure 3.

#### Figure 3. New Project: Create Project

| Create a new project |                    |       |
|----------------------|--------------------|-------|
| Project Properties   |                    |       |
| Features             |                    |       |
| Source Debug :       |                    |       |
| Disabled             | <b>▼</b>           |       |
|                      |                    |       |
|                      | Restore Feature De | efaul |

To create the project, click the **Create Project** button. When that completes, the project is created and a list of files will be displayed in the Navigation pane, on the Standard tab. Also, the **Processor Properties** window will be displayed, as shown in Figure 4.

*Note:* The **Source Debug** option shown in Figure 3 is used to determine whether or not the software debug agent will be included in the firmware. This option can only be enabled for Debug mode (see Section 4.1.3). For details on how to use the Software Source Level Debugger, refer to the User Guide.

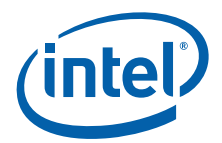

#### Figure 4. New Project: Processor Properties

| O Vt-x Feature :                                                                                                    |   |
|----------------------------------------------------------------------------------------------------|---|
| Enabled                                                                                                    | ▼ |
| FERR # Signal Break :                                                                                                    |   |
| Enabled                                                                                                    | ▼ |
| O Limit CPUID Max. Value :                                                                                                    |   |
| Enabled                                                                                                    | • |
|                                                                                                    |   |
| O Machine Check :                                                                                                    |   |
| O Machine Check :<br>Enabled                                                                                                    | • |
| Machine Check :     Enabled     Processor SMBUS I/O Base Address :                                                                                         | • |
| Machine Check : Enabled  Processor SMBUS I/O Base Address : 0x1040                                                                                         | ▼ |
| Machine Check : Enabled      Processor SMBUS I/O Base Address : 0x1040      Processor APM I/O Base Address :                                               | ▼ |
| Machine Check : Enabled      Processor SMBUS I/O Base Address : 0x1040      Processor APM I/O Base Address : 0x1180                                        | • |
| Machine Check : Enabled      Processor SMBUS I/O Base Address : 0x1040      Processor APM I/O Base Address : 0x1180      Processor OSPM I/O Base Address : | Υ |

#### 4.1.2 Configuring the Firmware I mage Features

Once you have created the project, you can click on the project components in the Navigation pane and change the parameters that appear in the main window. As an example, in Figure 7 on page 21, a change was made to the **Fast Boot** parameter by clicking the drop-down button and selecting **Disabled**.

#### 4.1.3 Selecting Build Mode

After you have created your project, you can select the build mode. Two different build modes are available:

- Release: standard build mode with full compiler optimizations enabled. (Default)
- Debug: special debug version of the firmware that enables output of debug messages via serial cable and also builds symbol information required for source level debugging.

To build the debug version of the firmware, you first need to add a new command to the **Build** menu as described in Section 4.2.6.1. After the **Debug Build** command is added, you can use it to create a debug version of the firmware.

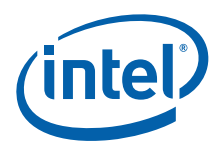

# 4.1.4 Creating the Final Firmware I mage

You have two options for creating the final firmware image. If you have made changes to source files or want to build the firmware image from source, select **Build** > **Build** from the menu bar to create the image.

The firmware image generated by the **Build** command (crownbay.fd) will be in the directory C:\bldk\build\CrownBayPlatform\<RELEASE\_nnn>\FV, where < RELEASE\_nnn> varies depending on the tool chain, the OS, and whether you built a release or debug version. In this example, Visual Studio 2008 was used, so the directory is: C:\bldk\build\CrownBayPlatform\RELEASE\_VS2008\FV

Alternatively, you can also create an image based on an existing binary without rebuilding the entire project. To do this, click **Build** > **Create Final Firmware Image**. A window will appear asking for your binary file and the firmware file, as shown in Figure 5.

In this example, the binary file is:

C:\bldk\build\crownbayplatform\release\_vs2008\fv\crownbay.fd

*Note:* The .fd file is the binary file used to burn the final image.

#### The default firmware file is:

 $\verb"C:\bldk\build\crownbayplatform\release\_vs2008\fv\crownbay.rom"$ 

*Note:* The .rom file is the final image used to burn the image to a chip.

#### Figure 5. Create Final Firmware File

| Create Final Firmware File                                    | ×      |
|---------------------------------------------------------------|--------|
| Binary file:                                                  |        |
| C:\bldk\build\crownbayplatform\release_vs2005\Fv\crownbay.fd  | Browse |
| Firmware file:                                                |        |
| C:\bldk\build\crownbayplatform\release_vs2005\fv\crownbay.rom | Browse |
|                                                               |        |
| ОК                                                            | Cancel |
| UK                                                            | Concer |

#### 4.1.5 Updating Firmware

After completing the steps in Section 4.1.4, you will have a firmware image that you can program on your target system. Two methods can be used to program the firmware image in the target; both are described in the following sections.

#### 4.1.5.1 Using Hardware SPI Programmer

To update the target using a hardware SPI programmer, you will need a DediProg\* SF100 (or similar device). This may be obtained at: www.siliconbluetech.com/ products/programming\_hardware/DediprogSF100.aspx

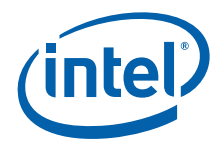

The steps required to update the firmware with an SPI programmer are as follows:

- 1. Remove power from the target.
- 2. Attach the SPI programmer to the header on the target system. In this example, the SPI programmer header is J1A2.
- 3. Attach the SPI programmer to the host system via USB.
- 4. Start the SPI programmer software on the host system.
- 5. Select the target flash device, which is 25VF016B in this example.
- Configure the SPI programmer software such that the firmware image is written to the top of the flash device.
   For example, if the firmware image is 1 MB, the starting address to program should

be Top of Flash - 1 MB. For a 2 MB firmware image, the starting address should be Top of Flash - 2 MB.

- 7. Load the firmware image to be programmed. In this example, the image is: C:\bldk\build\CrownBayPlatform\RELEASE VS2008\FV\crownbay.fd
- 8. Erase the flash device using the SPI programmer software Erase command.
- 9. Program the image using the SPI programmer software Program command.
- 10. Verify the image using the SPI programmer software Verify command.
- 11. Remove the SPI programmer.

12. Reattach power and boot the system.

#### 4.1.5.2 Using UEFI Shell Application

Once the Intel<sup>®</sup> BLDK firmware is successfully programmed on the target, you may use the flash update tool, (spiupdate.efi, which is provided with the Intel<sup>®</sup> BLDK code base) for subsequent updates of the Intel<sup>®</sup> BLDK firmware. The spiupdate.efi tool is a UEFI Shell application that runs under the UEFI Shell environment.

This tool is located in the Application folder, under the platform package directory of the  $Intel^{(0)}$  BLDK code base source tree. For Crown Bay, for instance, the tool is located in this folder:

C:\bldk\CrownBayPlatformPkg\Application\

Follow these steps to program an Intel<sup>®</sup> BLDK firmware image using the spiupdate.efi tool:

1. Copy the firmware image to be programmed to the root directory of a USB device with a formatted FAT partition. In this example, the image is:

C:\bldk\build\CrownBayPlatform\RELEASE\_VS2008\FV\crownbay.rom

- 2. Copy the SpiUpdate.efi application to the root directory of the same USB device.
- 3. Boot the target system to the UEFI shell.
- 4. Insert the USB device with firmware image to be programmed into the USB port on the target system.
- 5. At the shell prompt, type the following commands in sequence:

```
map -r
fs0: [Mapped drive for the USB device]
SpiUpdate crownbay.rom
```

**Note:** The above commands assume that the USB device is the only media attached to the target system. If your system has other media attached (for example, a hard drive), the USB device mapping may change. In this

case, replace the  $\tt fs0:$  command in step 5 with the correct file system device for your configuration.

Once the firmware update in step 5 is completed, the system will automatically reset.

#### Figure 6. Mapping the Drives under EFI Shell Environment

| B. COWT-FOLL                                                                                                    |                                                                                                    |   |
|----------------------------------------------------------------------------------------------------|----------------------------------------------------------------------------------------------------|---|
| EFI Vendor<br>EFI Revision                                                                                                    | : 1.0                                                                                                    | * |
| Shell> map -r<br>Device mapping tabl<br>fs0 :Removable<br>PriRoot(0x<br>bik0 :Removable<br>PriRoot(0x<br>fi5a0 :Removable<br>PriRoot(0x | e<br>BlockDevice - Alias f15a0 blk0<br>0)/Pci(0x17,0x0)/Pci(0x0,0x0)/Pci(0x2,0x3)/USB(0x0,0x0)<br>BlockDevice - Alias f15a0 fs0<br>0)/Pci(0x17,0x0)/Pci(0x0,0x0)/Pci(0x2,0x3)/USB(0x0,0x0)<br>BlockDevice - Alias fs0 blk0<br>0)/Pci(0x17,0x0)/Pci(0x0,0x0)/Pci(0x2,0x3)/USB(0x0,0x0) |   |
| Shell> fs0:                                                                                                    |                                                                                                    |   |
| fa0:\> 1s<br>Directory of: fs0:\                                                                                                    |                                                                                                    |   |
| 04/14/11 05:08a<br>06/06/11 12:49a<br>2 File(s)<br>0 Dir(s)                                                                             | 23,744 SpiUpdate.efi<br>1,048,576 crowhbay.rdm<br>1,072,320 bytes                                                                                                    |   |
|                                                                                                    |                                                                                                    |   |
| 540:\>                                                                                                    |                                                                                                    |   |
| 1:0:\>                                                                                                    |                                                                                                    | • |
| fa0:\>                                                                                                    |                                                                                                    | Ē |
| COM1 - PuTTY                                                                                                    |                                                                                                    |   |
| fs0:\><br>COM1-PuTTY<br>fs0:\> spiupdate cr<br>SpiUpdate: 2010-12-                                                                      | ownbay.rom<br>D1 <for based="" platforms="" tunnelcreek=""></for>                                                                                                    | * |
| fs0:\><br>COM1-PuTTY<br>fs0:\> splupdate cr<br>SplUpdate: 2010-12-                                                                      | OWNDay.rom<br>D1 <for based="" platforms="" tunnelcreek=""></for>                                                                                                    |   |

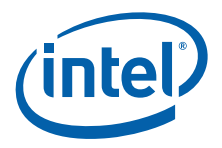

### 4.1.6 Enabling Fast Boot

Perform the following steps to enable Fast Boot. (The step numbers below correspond to the numbers in Figure 7.)

- 1. Select Standard tab in the tree view.
- 2. Double-click **Boot** to open the Boot dialog box in the main window.
- 3. Enable the Fast Boot option in the main window.
- 4. Enable the **Silent Mode** option in the main window.
- 5. Change Internal Shell boot option to 1.
- 6. Change **Hard Disk** to 0. This changes the boot order to boot from the hard disk first.
- 7. Set the OEM Boot Option Name to: Oem Boot Option
- 8. Set the Path to: \efi\oem\OemBootOption.efi

From the main menu, select Project > Save Configuration

#### Figure 7. Enabling Fast Boot

| File Edit Search View Project Build                                                                                                    | Debug Tools Help<br>nonim m m m 1010000000000000000000000000000              |
|----------------------------------------------------------------------------------------------------|------------------------------------------------------------------------------|
|                                                                                                    | OX 19 Boot" x                                                                |
| Configuration Ver(0.1) Configuration Configuration Platform - DEFAULT Configuration Configuration C | 3<br>4<br>4<br>2<br>Slent Mode :                                             |
| Bremal Devices     ACP1     Second     Geto                                                                                                    | Barner 1 Intel(R) Boot Loader Development Kit                                |
|                                                                                                    | Banner :     Copyright (C) 1999-2011 Intel Corporation. All rights reserved. |
|                                                                                                    | Product Tip Version :     Alpha                                              |
|                                                                                                    | 5 Vinternal Shell :                                                          |
|                                                                                                    | 6 v Hand Dak :                                                               |
| 1<br>Workspace Standard Category                                                                                                    |                                                                              |
|                                                                                                    | OEM Boot Option Name : 7                                                     |
|                                                                                                    | Oem Boot Option                                                              |
|                                                                                                    | OEM Boot Option Path : 8                                                     |
|                                                                                                    | Vefilpem OemBootOption.efi                                                   |

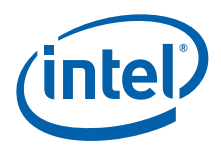

# 4.2 Configuring the Intel<sup>®</sup> BLDK Development Application

The development application has the ability to launch several external applications and tools of your choosing, which allows you to use standard and familiar tools for certain processes. The tools and other environment settings can be modified using the **Preferences** settings found under the **File > Preferences** menu.

#### 4.2.1 Setting Up the Web Browser and General Settings

The development application can be configured to open the last project and the last edited files on start up. To select this option, click **File > Preferences**. On the **General** tab, select the check boxes for the options you wish to turn off, then click **Save**.

The default web browser can be changed by typing or browsing to the browser application location and then clicking **Save**.

To restore all options to factory settings, click Restore All Defaults, then click Save.

*Note:* This option restores defaults for all the preference settings across all the tabs.

#### Figure 8. Application Preferences

| neral Language Settings                                                                  | Text Editor                        | My Tools | Debug Tools | Update Tools | Build Tools | SCM Settings |
|------------------------------------------------------------------------------------------|------------------------------------|----------|-------------|--------------|-------------|--------------|
| Open last project on sta     Open last edited file on     Show <u>h</u> elp text for CRB | artup<br>startup<br>setting values |          |             |              |             |              |
| <u>v</u> eb browser.<br>C:\Program Files\Internet                                        | Explorer\jexplo                    | ore.exe  |             |              |             | Browse       |
|                                                                                          |                                    |          |             |              |             |              |
|                                                                                          |                                    |          |             |              |             |              |
|                                                                                          |                                    |          |             |              |             |              |
|                                                                                          |                                    |          |             |              |             |              |
|                                                                                          |                                    |          |             |              |             |              |
|                                                                                          |                                    |          |             |              |             |              |
|                                                                                          |                                    |          |             |              |             |              |
|                                                                                          |                                    |          |             |              |             |              |

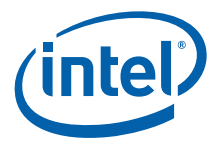

## 4.2.2 Setting Up the Text Editor

The development application contains a built-in text editor, which is configured by clicking **File > Preferences** and then the **Text Editor** tab. Default settings for the built-in text editor are shown in Figure 9. To change the default settings, deselect the check box or button next to the feature you wish to change, and then click **Save**.

To use your current text editor, select **Use external text editor**, locate the application using **Browse**, and then click **Save**.

#### Figure 9. Text Editor Preferences

| eneral Langu          | age Settings                 | Text Editor   | My Tools    | Debug Tools | Update Tools    | Build Tools  | SCM Settings |          |
|-----------------------|------------------------------|---------------|-------------|-------------|-----------------|--------------|--------------|----------|
| Select a text e       | editor                       |               |             |             |                 |              |              |          |
| ⊙ <u>U</u> se built-i | in text editor               |               |             |             |                 |              |              |          |
| O Use <u>e</u> xter   | nal text <mark>ed</mark> ito | r             |             |             |                 |              |              |          |
| Text editor:          |                              |               |             |             |                 |              |              |          |
|                       |                              |               |             |             |                 |              | Br           | owse     |
| Use spaces            | s, not tabs                  |               |             | Sho         | w indentation g | guides       |              |          |
| Number of spa         | aces per tab:                |               |             | Line se     | parator:        |              |              |          |
| 2                     |                              |               |             | Syste       | m Default 😽     |              |              |          |
| Select Font           | ] Current                    | font: Face: ( | Courier New | Family: wxS | WISS Pt: 10     | Style: wxNC  | IRMAL        |          |
| Restore All D         | efaults                      |               |             |             |                 | <u>S</u> ave |              | n't Save |

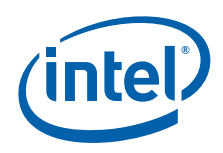

## 4.2.3 Adding Your Tools

The development application provides you with the ability to add your own tools to the development environment. To add tools, click **File > Preferences** and then the **My Tools** tab.

To add a tool to the list, click **New** and type the name of the application you want to appear in the Tools menu in the text box. Then type or browse to the file path of the application to select the application. To add commands used with the tool when it is launched, type the command in the **Parameters** field.

Click **Save** to save your settings.

#### Figure 10. My Tools

| elect New<br>required. | rguage Settings<br>rand type the n | ame of the | e app | lication. Ty | Debug Tools | o the application | Build Tools | enter a paran | neter, |
|------------------------|------------------------------------|------------|-------|--------------|-------------|-------------------|-------------|---------------|--------|
| Tools                  | aje 🐑                              | × +        | ÷     | Application  | 5           |                   |             |               | growse |
|                        |                                    |            |       |              |             |                   |             |               |        |
|                        |                                    |            |       |              |             |                   |             |               |        |

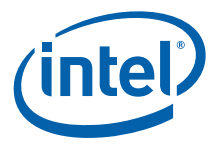

# 4.2.4 Setting Up the Debug Tools

The default debug tool for Windows<sup>\*</sup> is WinDbg<sup>\*</sup>. To set up your own debug tools, select **File > Preferences** and then the **Debug Tools** tab. Type or browse to the location of your debug application and then click **Save**.

#### Figure 11. Debug Tools

| Intel             | ® Boot Loader De     | evelopment     | t Kit Pref | ferences      |              |             |        |           | × |
|-------------------|----------------------|----------------|------------|---------------|--------------|-------------|--------|-----------|---|
| eneral            | Language Settings    | Text Editor    | My Tools   | Debug Tools   | Update Tools | Build Tools | SCM Se | ttings    |   |
| Bi <u>n</u> ary ( | debugger:            |                |            |               |              |             |        |           |   |
| C:\Pro            | gram Files\Debugging | g Tools for Wi | ndows (x86 | 5)\windbg.exe |              |             |        | Browse    |   |
| Pippru            | debugger entioner    |                |            |               |              |             |        |           |   |
| binary            | debugger options:    |                |            |               |              |             |        |           |   |
|                   |                      |                |            |               |              |             |        |           |   |
|                   |                      |                |            |               |              |             |        |           |   |
|                   |                      |                |            |               |              |             |        |           |   |
|                   |                      |                |            |               |              |             |        |           |   |
|                   |                      |                |            |               |              |             |        |           |   |
|                   |                      |                |            |               |              |             |        |           |   |
|                   |                      |                |            |               |              |             |        |           |   |
|                   |                      |                |            |               |              |             |        |           |   |
|                   |                      |                |            |               |              |             |        |           |   |
|                   |                      |                |            |               |              |             |        |           |   |
|                   |                      |                |            |               |              |             |        |           |   |
|                   |                      |                |            |               |              |             |        |           |   |
|                   |                      |                |            |               |              |             |        |           |   |
| Resto             | re All Defaults      |                |            |               |              | Save        |        | Don't Sav | e |
|                   |                      |                |            |               |              |             |        |           | _ |

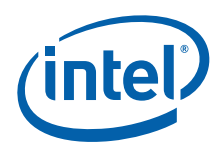

# 4.2.5 Setting Up the Update Tools

The default terminal emulator for Windows<sup>\*</sup> is HyperTerminal. To change to a different terminal emulator, click **File > Preferences** and then the **Update Tools** tab. Type or browse to the location of your terminal emulator and then click **Save**.

#### Figure 12. Update Tools

| Intel® Boot Loader Development Kit Preferences                                          | D          |
|-----------------------------------------------------------------------------------------|------------|
| General Language Settings Text Editor My Tools Debug Tools Update Tools Build Tools SCM | 1 Settings |
| Terminal emulator:                                                                      |            |
| C:\Program Files\Windows NT\hypertrm.exe                                                | Browse     |
| Terminal emulator <u>p</u> arameters:                                                   |            |
|                                                                                         |            |
|                                                                                         |            |
|                                                                                         |            |
|                                                                                         |            |
|                                                                                         |            |
|                                                                                         |            |
|                                                                                         |            |
|                                                                                         |            |
|                                                                                         |            |
|                                                                                         |            |
|                                                                                         |            |
|                                                                                         |            |
| Restore All Defaults                                                                    | Don't Save |
|                                                                                         |            |

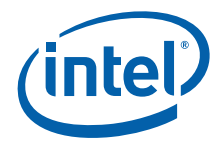

## 4.2.6 Setting Up the Build Tools

To set up build tools and select commands for the build operation, click **File > Preferences**, then select the **Build Tools** tab.

To add a tool to the list, click **New** and type the name of the tool in the text box. The name you enter will appear in the **Build** menu. Then type or browse to the application file path to select the application. To enter commands that are passed to the tool when launched, type the command in the **Parameters** field.

Click Save to save your settings.

#### Figure 13. Build Tools

| eneral Language Settings                   | Text Editor      | Av Tools   | Debug Tools       | Update Tools     | Build Tools      | SCM Settin    | as                                   |
|--------------------------------------------|------------------|------------|-------------------|------------------|------------------|---------------|--------------------------------------|
| Select New and type the na<br>if required, | me of the applic | ation. Ty  | vpe or browse to  | the application  | location and     | l enter a par | ameter,                              |
| Build tools                                | < + ¥            | pplication | 1<br>             | Charlest Charles |                  | -1            | -                                    |
| 8Build                                     |                  | C: Progra  | am Files Wilcroso | rt Visual Studio | 8 WC IDIN VIIIIA | ake.exe       | Browse                               |
| &Rebuild                                   | P                | arameter   | s                 |                  |                  |               |                                      |
| &Clean                                     |                  |            |                   |                  |                  |               |                                      |
| Clean MAII                                 | 7                |            |                   |                  |                  | 20            |                                      |
|                                            |                  |            |                   |                  |                  |               |                                      |
|                                            |                  |            |                   |                  |                  |               |                                      |
|                                            |                  |            |                   |                  |                  |               |                                      |
|                                            |                  |            |                   |                  |                  |               |                                      |
|                                            |                  |            |                   |                  |                  |               |                                      |
|                                            |                  |            |                   |                  |                  |               |                                      |
|                                            |                  |            |                   |                  |                  |               |                                      |
|                                            |                  |            |                   |                  |                  |               |                                      |
| );                                         |                  |            |                   |                  |                  |               |                                      |
|                                            |                  |            |                   |                  |                  |               |                                      |
|                                            |                  |            |                   |                  |                  |               | a<br>The second of the second second |

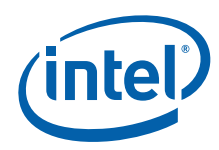

## 4.2.6.1 Adding a Debug Build Option

To easily build both release and debug versions of the firmware, you can add a debug build command to the **Build** menu using the steps below:

- 1. Open the **Build Tools** tab as described in Section 4.2.6.
- 2. Select the New item icon.
- 3. Type Build &Debug in the text box and press Enter.
- 4. Type nmake (Windows\*) or make (Linux\*) in the Application field.
- 5. Type debugbuild in the **Parameters** field.
- 6. Click Save.

#### Figure 14. Adding a Debug Build Option

| Select New a             | uage S<br>and typ | ettings<br>e the n | ame of | t Editor<br>f the app | My Tools    | Debug Tools | Update Tools | Build Tools | SCM Settings | ær, |
|--------------------------|-------------------|--------------------|--------|-----------------------|-------------|-------------|--------------|-------------|--------------|-----|
| Build tools              | aje               | 17                 | ×      | 4                     | Application | 1           |              |             |              |     |
| & Build                  | C.S.              | (mar)(             |        | 1120                  | nmake       |             |              |             | Bro          | wse |
| &Rebuild                 |                   |                    |        |                       | Parameter   | s           |              |             |              |     |
| Clean &All<br>Build &Deb |                   |                    |        |                       | debugbui    | a           |              |             | 194          |     |
|                          |                   |                    |        |                       |             |             |              |             |              |     |
|                          |                   |                    |        |                       |             |             |              |             |              |     |
|                          |                   |                    |        |                       |             |             |              |             |              |     |
|                          |                   |                    |        |                       |             |             |              |             |              |     |
|                          |                   |                    |        |                       |             |             |              |             |              |     |
|                          |                   |                    |        |                       |             |             |              |             |              |     |
| _                        |                   |                    |        |                       |             |             |              |             |              |     |

§§